# ONLINE KESİN KAYIT İŞLEM ADIMLARI

## 1. Adım Kesin Kayıt Başvuru İşleminin Başlatılması

İlan edilen listelere göre kayıt hakkı kazanmanız durumunda öğrenci adaylarının belirtilen takvim doğrultusunda Kesin Kayıt Başvurusunu ebasvuru.sabis.sakarya.edu.tr adresinden Resim 1'de görüldüğü gibi Kesin Kayıt Başvurusu başlatılır.

### Resim 1:

| = 😒   SABIS   Index - LIS                | NSÜSTÜ ÖN BAŞVURU EKRANI                                     |
|------------------------------------------|--------------------------------------------------------------|
| 🖀 SABİS                                  |                                                              |
| 🖋 ENSTİTÜ ÖN KAYIT FORMU                 |                                                              |
| TERCIH YAP                               |                                                              |
| A SORUN BILDIR                           |                                                              |
| 🛷 BİLGİLENDİRME METNİ                    |                                                              |
| 🛷 BAŞVURU ÜCRETİ DUYURUSU                |                                                              |
| KATKI PAYI ve ÖĞRENİM<br>ÜCRETİ DUYURUSU |                                                              |
| 🛗 BAŞVURU ve KESİN KAYIT<br>TAKVİMİ      | Kesin kayıt hakkı kazanan aday ebasvuru.sabis.sakarya.edu.tr |
| 🔹 KESÎN KAYIT BAŞVURUSU 🛛                | işlemi başlatılır.                                           |
|                                          |                                                              |

Kesin Kayıt Başvuru butonu tıklandığında **Resim 2'de** görüldüğü gibi Kayıt Başvurusunda bulunabileceğiniz **Tercihler** (Asil Listeden) görünmektedir. Kayıt olmak istediğiniz programa "**Belge Yükle"** butonunu kullanarak kesin kayıt işlemini başlatmanız gerekmektedir. **Tezsiz programlar hariç iki lisansüstü programda kayıt hakkı kazanmanız durumunda sadece bir program için kesin kayıt** 

# yaptırabilirsiniz.

| SABIS                                            | 🗎 Kayıt Ba      | şvurusunda    | a Bulunabileceğiniz Tercihle         |                   | EDEN)         |                       |                               |                               |          |
|--------------------------------------------------|-----------------|---------------|--------------------------------------|-------------------|---------------|-----------------------|-------------------------------|-------------------------------|----------|
| NSTÎTÛ ÔN KAYIT FORMU<br>ERCÎH YA <mark>P</mark> |                 |               |                                      |                   |               |                       |                               |                               |          |
| SORUN BILDÍR<br>BILGILENDIRME METNI              | TC Kimlik<br>No | Yıl-<br>Dönem | Program Adı                          | Başvuru<br>Seviye | Liste<br>Tipi | Başvuru Tarihi        | Kesin Kayıt Başvuru<br>Durumu | Kesin Kayıt Başvuru<br>Tarihi | İşlem    |
| AŞVURU ÜCRETİ DUYURUSU<br>ATKI PAYI ve ÖĞRENİM   |                 | 2020 -<br>Güz | MAKİNE TASARIM VE İMALAT<br>PR. (YL) | Yüksek<br>Lisans  | Kazandı       | 10.6.2019<br>12:06:48 | Başvuru Yapılmadı.            | (                             | Belge Yi |
| Tİ DUYURUSU<br>AŞVURU ve KESİN KAYIT<br>İMİ      |                 | 2020 -<br>Güz | ENERJÍ PR. (YL)                      | Yüksek<br>Lisans  | Kazandı       | 10.6.2019<br>12:07:29 | Başvuru Yapılmadı.            |                               | Belge Yi |

# 2. Adım Belge Yükleme İşlemi

**Resim 3'de** görüldüğü gibi **"Belge Yükle"** butonu ile açılacak olan ekranda Kesin Kayıt Talebinde bulunduğunuz program ve Kesin Kayıt işleminiz için yüklenecek evraklar görünmektedir.

Gerekli evraklardan; Mezuniyet Belgesi en fazla 2 sayfa, Not Durum Belgesi en fazla 3 sayfa, Nüfus Cüzdanı en fazla 2 sayfa, ALES Belgesi en fazla 1 sayfa, Yabancı Dil Belgesi en fazla 1 sayfa (*Doktora programları ve puan belirten Yüksek Lisans programları*) ve Özgeçmiş en fazla 2 sayfa (*Doktora programları*) olacak şekilde sisteme yüklenebilmektedir. Her bir evrak için dosya boyutu 10 MB'ı aşmamalı ve dosya formatı PDF veya JPEG olmalıdır. Belge yükleme işlemi "Dosya Seç" modülü kullanılarak yapılmalıdır. "Dosya Seç" modülü ile eklediğiniz belgeler sisteme otomatik olarak yüklenmektedir.

## Resim 3:

| = 😒   SABİS   Index - LİSANSÜ                                                                                                    | ISTÜ ÖN BAŞVURU EKRANI                                                                                                    | 1.<br>                                                                                                    |                                                                                                    | güvenli çıkış                                                                        |
|----------------------------------------------------------------------------------------------------|----------------------------------------------------------------------------------------------------|----------------------------------------------------------------------------------------------------|----------------------------------------------------------------------------------------------------|--------------------------------------------------------------------------------------|
| 🔺 KESİN KAYIT BAŞVURUSU 🛛 🖌                                                                                                    | Kesin Kayıt İsteği Başvuru Belge Yükler                                                                                                    | ne ve Ona <mark>y</mark> MAKÍNE TASARIM V                                                                                                    | E İMALAT PR. (YL)                                                                                                    | Kesin Kayıt Talebinde bulunduğunuz<br>programı göstermektedir.                       |
| UYARI: alanında belirtilen<br>bilgileri dikkate alarak<br>aşağıdaki modüllerden<br><b>"Belge Yükleme</b> "<br>işleminizi tamamlayınız. | UYARI:<br>Belge yüklemek için dosyayı seçtikten sonra<br>Belgeleri teker teker yükleyiniz.<br>Yüklediğniz belgenin yerine yenisini yüklem<br>Ales Not Belgesine kazandığınız ve kayıt ya<br>programa yerleşti iseniz ve birden çok Ales | Kaydet butonuna basınız. Yüklediğiniz dı<br>ek isterseniz daha önce yüklediğiniz belg<br>tıracağınız programa yerleştiğiniz puana<br>sınavına girdiyseniz bunlardan en yüksek | osyayı Onizleme butonuna basara<br>eyi silmeniz gerekir.<br>ait belgeyi yükleyiniz. Örneğin sö<br>olanına ait olan belgeyi yüklemer | ık kontrol edebilirsiniz.<br>zel ve eşit ağırlık ile öğrenci alan bir<br>iz gerekir. |
|                                                                                                    | Belge Tipi                                                                                                    | Ön izleme<br>/ Silme                                                                                                    | Yüklemek için Belge Seç                                                                                                    |                                                                                      |
|                                                                                                    | *Mezuniyet Belgesi<br>Diploma/Çıkış Belgesi veya E-Devletten alınan mezun belgesi                                                                                                    | Belirtilen belgeleri <b>"Dosya Şeç"</b><br>modüllerini kullanarak çözünürlük                                                                                                  | Dosya Seç Disya seçilmedi                                                                                                    |                                                                                      |
|                                                                                                    | *Not Durum Belgesi<br>Her Porgram için Gereklidir                                                                                                    | yükleyiniz.                                                                                                    | Dosya Seç Dosya seçilmedi                                                                                                    |                                                                                      |
|                                                                                                    | *Nüfus Cüzdanı Fotokopisi<br>On ve Arka Yüzü Birlikte Gözükecek şekilde)                                                                                                    |                                                                                                    | Dosya Seç Dosya seçilmedi                                                                                                    |                                                                                      |
|                                                                                                    | *Ales Not Belgesi<br>Yerleştiğiniz Puan Türünü İçeren                                                                                                    |                                                                                                    | Dosya Sep Dosya seçilmedi                                                                                                    |                                                                                      |
|                                                                                                    |                                                                                                    |                                                                                                    |                                                                                                    |                                                                                      |

**"Dosya Seç"** modülünden yüklemiş olduğunuz evraklarınızı **Resim 4'te** görüldüğü gibi **"Önizleme"** ve **"Silme"** butonları ile kontrol edebilir ve hatalı olan belgeyi silme işlemini yapabilirsiniz. Silme işlemi yapmanız durumunda **"Dosya Seç"** modülü aktif olacaktır. Yüklemiş olduğunuz tüm belgelerin doğruluğundan emin olduğunuz takdirde **"Belge Yüklemeyi Tamamla ve Başvuru Yap"** modülü kullanılarak başvuru işlemi tamamlanır. **Resim 4:** 

| = 🔇   SABİS   Index - LİS | Sansüstü ön başvuru ekranı                                                                                 |                                                                           |                                                                                                    | GÜVENLI ÇIKIŞ      |
|---------------------------|----------------------------------------------------------------------------------------------------|---------------------------------------------------------------------------|----------------------------------------------------------------------------------------------------|--------------------|
| 👍 KESİN KAYIT BAŞVURUSU ┥ | Kesin Kayıt İsteği Başvuru Belge Yükleme ve Onay MAKİN                                                     | e tasarim vi                                                              | E İMALAT PR. (YL)                                                                                                    |                    |
|                           | Belge Tipi                                                                                                 | Ön izleme<br>/ Silme                                                      | Yüklemek için Belge Seç                                                                                                   | İşlem              |
|                           | *Mezuniyet Belgesi<br>Diploma/Çikş Belgesi veya E-Devletten alınan mezun belgesi<br><b>Önizleme butonu</b> |                                                                           | Yüklenen Belgeleri gerekli durumda<br>silme butonu                                                                        |                    |
|                           | *Not Durum Belgesi<br>Her Porgram için Gereklidir                                                          | a <i>o</i><br>a <i>o</i>                                                  | Dosya Seg Dosya seçlimedi                                                                                                 |                    |
|                           | *Nüfus Cüzdanı Fotokopisi<br>Ön ve Arka Yüzü Sirrikte Gözükscel: gekilde)                                  | Q 0                                                                       | Açıklamada belirtilen en fazla evrak sayısını<br>yüklemeniz durumunda sisteme belgeler<br>otomatik olarak yüklenmektedir. |                    |
|                           | * <mark>Ales Not Belgesi</mark><br>Yerleştiğiniz Puan Türünü İçeren                                        | <b>a</b>                                                                  |                                                                                                    |                    |
|                           | *Zorunlu Tüm Belgeler Yüklendikten Sonra Buton Aktifleşecektir.                                            | orunlu tüm be<br>amamladıktan<br>AMAMLA VE<br>eçerek evra<br>amamlayınız. | elgelerin yükleme işlemini<br>sonra "BELGE YÜKLEMEYİ<br>BAŞVURU YAP" modülünü<br>k yükleme işleminizi                     | mla Ve Başvuru Yap |

## 3. Adım Kesin Kayıt Başvuru Tebligatı Onaylama İşlemi

Kayıt talebinde bulunduğunuz programı kontrol ederek **Resim 5**'te görünen tebligatı dikkatlice okuyarak **"Okudum, kabul ediyorum"** butonu işaretlenerek **"Onayla ve Kaydet"** modülü tıklanarak **"Kesin Kayıt Başvuru"** işlemi tamamlanır.

### Resim 5:

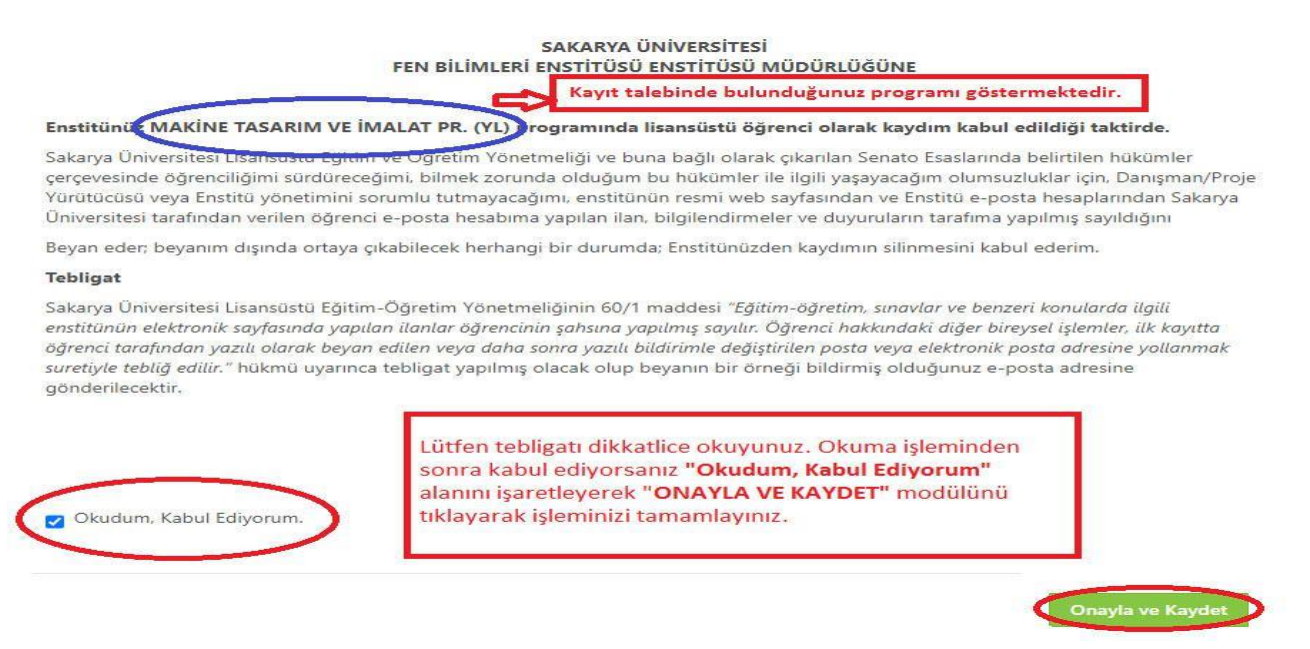

## 4. Adım Aday Öğrenci Kesin Kayıt Başvuru Durumu ve Süreç Takibi Aşaması

4/a Dosya Yükleme Bekleniyor: Kesin kayıt başvuru işleminizi tamamlandıktan sonra enstitü yetkili personelleri tarafından ilanda belirtilen koşullara göre sisteme yüklemiş olduğunuz belgeler kontrol edilecek ve sistem üzerinden kesin kayıt durumunuz ile ilgili Resim 6'da görüldüğü gibi Dosya Yükleme Bekleniyor/Değerlendirme Sürecinde/Reddedildi/Kabul Edildi bilgilendirmesi "Online Kesin Kayıt" sisteminden yapılacaktır. Enstitü tarafından kayıt durumunuz ile ilgili yapılacak bilgilendirmelerin düzenli olarak sistemden takip edilmesi gerekmektedir. Başvuru işleminiz tamamlandıktan sonra Belge Silme, Ekleme işlemi sistemden yapılamamaktadır.

Enstitümüz tarafından yapılan kontrollerde eksik/hatalı evrakınız varsa sistemde durumunuz **Resim 6'da** görüldüğü gibi **"Dosya Yükleme Bekleniyor"** olarak görünmektedir. **İvedilikle** doğru belgeyi yükleyerek başvuru işleminizi tamamlamanız gerekmektedir.

|                                                                 |                                                          |                                                                 |                                       |                                                      |                           |                                                 |                                                                                                    | "Dosya Yükleme<br>alıyorsa "Belge Y<br>süresi içerisinde<br>belirtilen evrağı                                                                              | a <b>Bekleniyor</b> " ifadesi ye<br>Y <b>ükle</b> " butonunu tıklaya<br><b>Açıklama</b> alanında<br>yüklemeniz gerekmekter                                                                        |
|-----------------------------------------------------------------|----------------------------------------------------------|-----------------------------------------------------------------|---------------------------------------|------------------------------------------------------|---------------------------|-------------------------------------------------|----------------------------------------------------------------------------------------------------|----------------------------------------------------------------------------------------------------|----------------------------------------------------------------------------------------------------|
| TC Kimlik<br>No                                                 | Yıl-<br>Dönem                                            | Program                                                         | n Adı                                 | Başvuru<br>Seviye                                    | Liste<br>Tipi             | Başvuru Tarihi                                  | Kesin Kayıt Başvuru<br>Durumu                                                                                                    | Kesin Kayıt Başvur<br>Tarihi                                                                                                    | u işlem 🗸                                                                                                    |
|                                                                 | 2020 - Gi                                                | iz MAKINA<br>IMALAT (                                           | TAS. VE<br>YL)                        | Yüksek Lisans                                        | Kazandı                   | 11.6.2019<br>10:22:31                           | Başvuru Yapıldı                                                                                                    | 8.9.2020 09:01:57                                                                                                    | Belge Yükle                                                                                                    |
| Kesin Kayı                                                      | ıt İsteği Y                                              | aptığınız P                                                     | rogram ۱                              | ve İşlem Duru                                        | mu                        |                                                 |                                                                                                    |                                                                                                    |                                                                                                    |
| TC Kimlik No                                                    | Yıl-<br>Dönem                                            | Program                                                         | Başvuru<br>Sevive                     | Kesin Kayıt<br>Basyuru Tarih                         | Kesin<br>Başvu            | Kayıt<br>ıru<br>si Acıkla                       | ma                                                                                                    | ĸ                                                                                                    | esin Kayıt Başvuru<br>Değerlendirme Durumu                                                                                                    |
| ۲C Kimlik No                                                    | <b>Yıl-</b><br><b>Dönem</b><br>2020 -<br>Güz             | Program<br>Adı<br>MAKİNA<br>TAS. VE<br>İML. (YL)                | Başvuru<br>Seviye<br>Yüksek<br>Lisans | Kesin Kayıt<br>Başvuru Tarih<br>8.9.2020<br>09:01:57 | Kesin<br>Başvu<br>i Belge | Kayıtıru<br>si Açıkla<br>o, Kesin H             | <b>ma</b><br>Cayıt Başvurunuzun Değerlen<br>iyet Belgenizi Yüklemeniz Ge                                                                 | dirilmesi İçin<br>rekmektedir.                                                                                                    | Kesin Kayıt Başvuru<br>Değerlendirme Durumu<br>Dosya Yükleme Bekleniyor                                                                                                    |
| TC Kimlik No<br>Kesin Kayıt<br>Durumunuz                        | Yıl-<br>Dönem<br>2020 -<br>Güz<br>Kesin Kayı             | Program<br>Adı<br>MAKİNA<br>TAS. VE<br>İML. (YL)                | Başvuru<br>Seviye<br>Yüksek<br>Lisans | Kesin Kayıt<br>Başvuru Tarih<br>8.9.2020<br>09:01:57 | Kesin<br>Başvu<br>i Belge | Kayıt<br>ru<br>si Açıkla<br>q. Kesin H<br>Mezun | ma<br>Kayıt Başvurunuzun Değerlen<br>iyet Belgenizi Yüklemeniz Ge<br>Kesin Kayıt Ba                                                      | dirilmesi İçin<br>rekmektedir.                                                                                                    | esin Kayıt Başvuru<br>Değerlendirme Durumu<br>Dosya Yükleme Bekleniyor                                                                                                    |
| TC Kimlik No<br>Kesin Kayıt<br>Durumunuz<br>Öğrenci<br>Yumarası | Yıl-<br>Dönem<br>2020 -<br>Güz<br>Kesin Kayı<br>Henüz At | Program<br>Adı<br>MAKİNA<br>TAS. VE<br>İML. (YL)<br>t Yapılmadı | Başvuru<br>Seviye<br>Yüksek<br>Lisans | Kesin Kayıt<br>Başvuru Tarih<br>8.9.2020<br>09:01:57 | Kesin<br>Başvu<br>i Belge | Kayıt<br>ru<br>si Açıkla<br>q. Kesin H<br>Mezun | ma<br>Gayıt Başvurunuzun Değerlen<br>iyet Belgenizi Yüklemeniz Ge<br>Kesin Kayıt Ba<br>Bekleniyor" i<br>kontrollerde e<br>gelmektedir. / | dirilmesi İçin<br>rekmektedir.<br>aşvuru Değerlendirme Dur<br>fadesi var ise enstitü per<br><b>iskik/hatalı</b> evrağınız bul<br>Açıklama alanındaki uyarı | tesin Kayıt Başvuru<br>Değerlendirme Durumu<br>Dosya Yükleme Bekleniyor<br>UV<br>rumunda "Dosya Yükle<br>sonelleri tarafından<br>unduğu anlamına<br>ya göre süresi içerisind<br>iz gerekmektedir. |

#### Resim 6:

Resim 7'de görüldüğü gibi hatalı yüklediğiniz belgeyi "Belgeyi Sil" modülü kullanarak siliniz. Açılacak "Dosya Seç" modülünde yüklemek istediğiniz dosyayı ekleyerek "Belge Yüklemeyi Tamamla" butonu ile işlemi tamamlayınız.

### Resim 7:

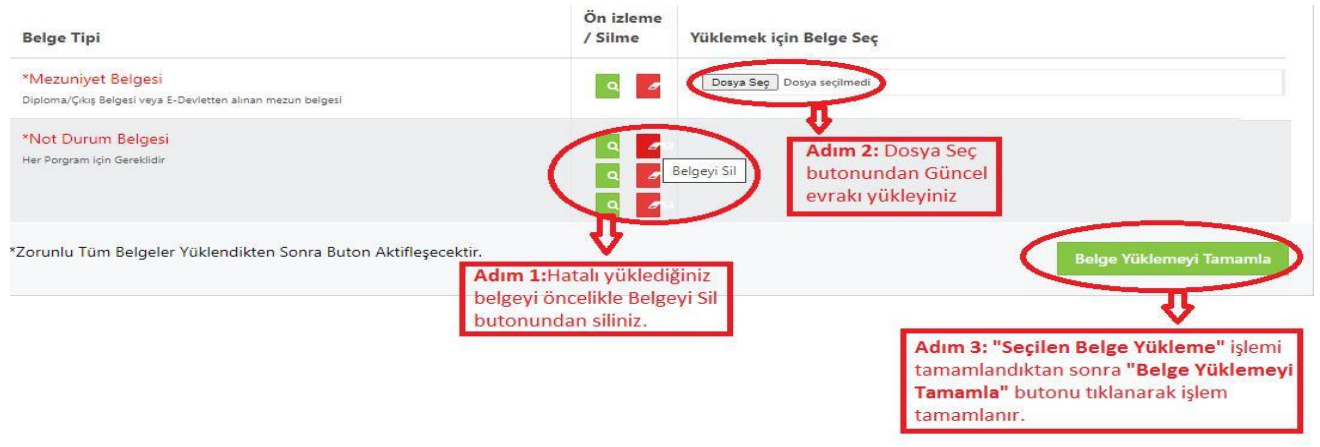

**4/b Değerlendirme Sürecinde:** Belge Yükleme işleminizden sonra **Resim 8'de** görüldüğü gibi durumunuz **"Değerlendirme Sürecinde" görünecektir.** 

#### **Resim 8:**

| TC Kimlik No                           | Yıl-<br>Dönem | Program Adı                          | Başvuru<br>Seviye | Kesin Kayıt<br>Başvuru Tarihi | Kesin Kayıt<br>Başvuru Belgesi              | Açıklama                              | Kesin Kayıt Başvuru<br>Değerlendirme Durumu                |
|----------------------------------------|---------------|--------------------------------------|-------------------|-------------------------------|---------------------------------------------|---------------------------------------|------------------------------------------------------------|
|                                        | 2020 -<br>Güz | MAKİNE TASARIM VE<br>İMALAT PR. (YL) | Yüksek<br>Lisans  | 25.8.2020 15:33:37            | ٩                                           | Evrak kontrolleri<br>devam ediyor     | Değerlendirme Sürecinde                                    |
| Kesin <mark>K</mark> ayıt<br>Durumunuz | Kesin Kayr    | t Yapılmadı                          |                   |                               |                                             |                                       | Ą                                                          |
| Öğrenci<br>Numarası                    | Henüz At      | anmadı                               |                   | Belge yü<br>sonrasın          | kleme işleminden<br>da <b>Kesin Kayıt D</b> | sonra enstitümüz<br>eğerlendirme Başı | tarafından yapılacak kontroll<br>vurumu Durumunuz tarafını |
| Kullanıcı Adı                          | Henüz At      | anmadı                               |                   | "ONLINE<br>posta" a           | dresine bildirilecek                        | IDEN" üzerinden<br>ttir.              | ve on kayıtta belirttiğiniz "                              |
|                                        |               |                                      |                   | *Pu cür                       | octo öncoliklo Ko                           | sin Kavıt Doğarlan                    | dirme Durumunuzu "ONU                                      |

4/c Reddedildi: Enstitümüz tarafından yapılan kontroller sonrasında yüklemiş olduğunuz tüm belgelerin ilanda belirtilen koşullara göre kontrol işlemi yapılır. Beyan edilen bilgi ile yüklenen evrakın aynı bilgiyi içermemesi durumunda Kesin Kayıt başvurunuz Resim 9'da görüldüğü gibi REDDEDİLİR. Açıklama kısmında "Mezuniyet şartını sağlayamadığınız Başvurunuz Kabul Edilmemiştir." yazması durumunda kesin kayıt hakkınızı kaybedersiniz.

#### **Resim 9:**

| TC Kimlik<br>No          | Yıl-<br>Dönem | Program Adı                                | Başvuru<br>Seviye | Kesin<br>Kayıt<br>Başvuru<br>Tarihi | Kesin<br>Kayıt<br>Başvuru<br>Belgesi | Açıklama                                                                                                    | Kesin Kayıt<br>Başvuru<br>Değerlendirme<br>Durumu |
|--------------------------|---------------|--------------------------------------------|-------------------|-------------------------------------|--------------------------------------|----------------------------------------------------------------------------------------------------|---------------------------------------------------|
|                          | 2020 -<br>Güz | MAKİNE<br>TASARIM VE<br>İMALAT PR.<br>(YL) | Yüksek<br>Lisans  | 25.8.2020<br>15:33:37               | Q                                    | Başvurunuz ve kesin kayıt başvurusunda tüm belgeler incelenmiş olup,<br>İlanda belirtilen mezuniyet koşulunu sağlamadığınız anlaşıldığından Kesin<br>Kayıt Başvurunuz kabul edilmemiştir. | Reddedildi                                        |
| Kesin Kayıt<br>Durumunuz | Kesin Kayı    | Yapılmadı                                  |                   | ila<br>di                           | anımızda b<br>şında kabı             | elirtilen "Başvurular; ilan metninde belirtilen mezuniyetlerir<br>ıl edilmeyecektir. Bu konudaki sorumluluk adayın kendisine a                                                            | ittir."                                           |
| Öğrenci<br>Numarası      | Henüz At      | anmadı                                     |                   | ifa<br>Ri                           | adesi uyarı<br>EDDEDİLM              | ınca Kesin Kayıt işleminiz mezuniyet şartlarını sağlayamadığı<br>İŞTİR.                                                                                                    | nızdan                                            |
| Kullanıcı Adı            | Henüz At      | anmadı                                     |                   |                                     |                                      |                                                                                                    |                                                   |
| Runamer Aur              |               |                                            |                   |                                     |                                      |                                                                                                    |                                                   |

**Resim 10'da** görüldüğü gibi bundan sonraki tüm öğrencilik iş ve işlemlerinizde kullanacağınız Öğrenci Numaranız/SABİS Kullanıcı Adınıza ilgili ekrandan ulaşabilir ve öğrenci belgenizi alabilirsiniz.

Kayıt işleminiz başarı ile tamamlanmıştır.

#### Resim 10:

| 💾 Kesin Kayıt              | İsteği Yap                    | otiğiniz Program ve I                | İşlem Durum                   | u                                            |                                |                                             |                                             |
|----------------------------|-------------------------------|--------------------------------------|-------------------------------|----------------------------------------------|--------------------------------|---------------------------------------------|---------------------------------------------|
| TC Kim <mark>lik No</mark> | Yıl-<br>Dönem                 | Program Adı                          | Başvuru<br>Seviye             | Kesin Kayıt<br>Başvuru Tarihi                | Kesin Kayıt<br>Başvuru Belgesi | Açıklama                                    | Kesin Kayıt Başvuru<br>Değerlendirme Durumu |
|                            | 2020 -<br>Güz                 | MAKİNE TASARIM VE<br>İMALAT PR. (YL) | Yüksek<br>Lisans              | 25.8.2020<br>15:33:37                        | ٩                              | Kesin Kayıt Başvurunuz<br>Kabul Edilmiştir. | Kabul Edildi                                |
| Kesin Kayıt<br>Durumunuz   | Kesin Kayı                    | t Tamamlandi                         | Yapılan kont<br>işleminiz baş | roller neticesinde i<br>arı ile gerçekleştir | Kesin Kayıt<br>ilmiştir.       |                                             |                                             |
| Öğrenci<br>Numarası        | Y2050xxx                      |                                      | )<br>ğrencilik süre:          | since tüm iş ve işle                         | mlerde/SABİS                   | 2                                           |                                             |
| Kullanıcı Adı              | Y2050xx                       |                                      | lumarası ve Ku                | illanıcı Adınız                              | iginiz Ogrenci                 |                                             |                                             |
| Öğrenci<br>Belgesi         |                               |                                      |                               |                                              |                                |                                             |                                             |
| Ö                          | )ğrenci Belş<br>labilirsiniz. | genizi                               |                               |                                              |                                |                                             |                                             |